# Installing InTouch 2014 R2 Runtime

## Overview

This document details installing Wonderware 2014 R2 Runtime. The first page (this page) lists bullet points of what needs to be done. All of the following pages are stepby-step instructions with screenshots.

### Application Version(s)

• InTouch 2014 R2 Runtime

# Windows Preparation

- □ Consult the readme file on "Wonderware System Platform 2014 R2" disk to confirm which Windows service packs are supported.
- □ Log in as an administrator for the install.
- Exclude these folders from the virus scanner (Windows Defender, McAfee, etc.): C:\ProgramData\ArchestrA
  C:\Program Files\Common Files\ArchestrA
  C:\Program Files (x86)\ArchestrA\
  C:\Program Files (x86)\Common Files\ArchestrA\
  C:\Program Files (x86)\Wonderware\
  C:\Users\All Users\Wonderware
  C:\Program Files (x86)\ArchestrA\Framework\bin
  C:\Program Files (x86)\ArchestrA\Framework\bin
  C:\Documents and Settings\All Users\Application Data\ArchestrA\
  C:\ProgramData\ArchestrA\LogFiles
  C:\Documents and Settings\All Users\Application data\Archestra\LogFiles\
  Exclude these file extensions from virus scanner: .aFDX .ixd .pdx

# Installing InTouch

- □ Let the installer install any needed prerequisites. All the required prerequisites are on the disk, no internet required.
- □ Install role based. Select "Runtime Client".
- Configure Wonderware account with same username/password as other Wonderware computers.
- □ Reboot when installer prompts for a reboot (last step of the installation wizard).

### **Exact Steps**

Step 1: Run Setup.exe off the "Wonderware System Platform 2014 R2 with InTouch 2014 R2" disk.

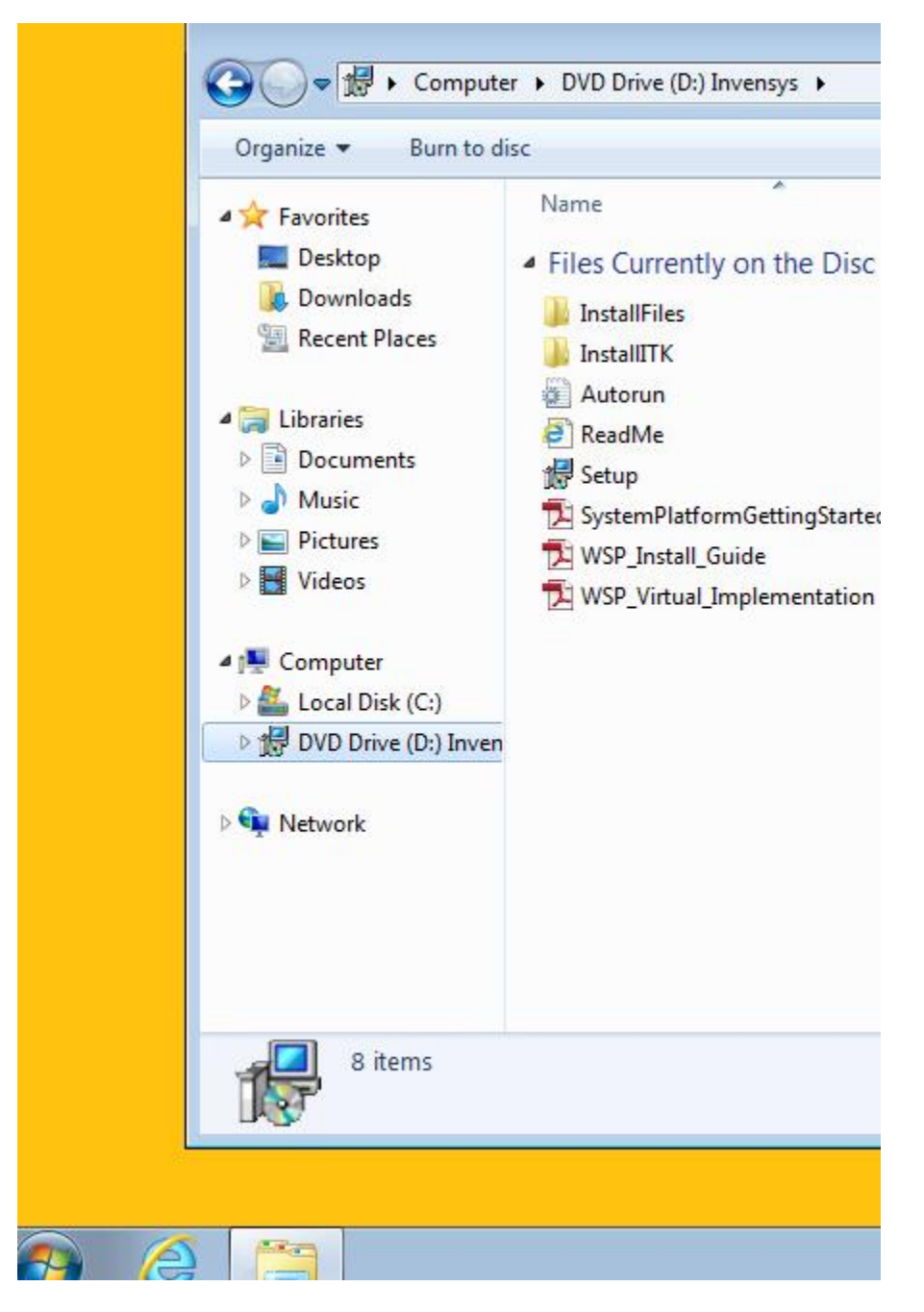

Step 2: Install the .net framework. The installation files are already on the computer removing the need for an internet connection.

|           | System Platform 2014 R2<br>Complete real-time industrial operating system                                                                                                |   |
|-----------|----------------------------------------------------------------------------------------------------|---|
|           | Setup.exe                                                                                                    | × |
|           | Microsoft.Net Framework 4.5.1 is required for product installation.<br>Do you wish to install Microsoft.Net Framework?<br>Press Yes to continue or No to exit the setup. |   |
|           | Yes No                                                                                                    |   |
|           |                                                                                                    |   |
|           |                                                                                                    |   |
|           |                                                                                                    |   |
|           |                                                                                                    |   |
|           |                                                                                                    |   |
|           |                                                                                                    |   |
| 📀 ∂ 🚞 🔂 🗉 |                                                                                                    |   |

Step 3: Click the "Install Prerequisites" button.

| Name                              | Status                  | Comment                   |  |
|-----------------------------------|-------------------------|---------------------------|--|
| Microsoft Visual C++ 10.0 SP1 x86 | Setup will install this | Required Component        |  |
| Microsoft Visual C++ 10.0 SP1 x64 | Setup will install this | Required Component        |  |
| Microsoft Visual Studio C++ 2012  | Setup will install this | <b>Required Component</b> |  |
| Microsoft Visual Studio C++ 2012  | Setup will install this | Required Component        |  |
| Microsoft Visual C++ 9.0 SP1      | Setup will install this | Required Component        |  |
|                                   |                         |                           |  |
|                                   |                         |                           |  |
|                                   |                         |                           |  |
|                                   |                         |                           |  |
|                                   |                         |                           |  |

Step 4: Select the "Wonderware System Platform Computer Roles" radio button (different from default). Then click next.

| Wonderware System Platform 2014 R2 Installation             |                                             |
|-------------------------------------------------------------|---------------------------------------------|
| Select the installation mode you would like to proceed with | Schr                                        |
| Select installation type                                    | This option shows the selections correspond |
| Wonderware System Platform Computer Roles                   | the computer roles for installation.        |
|                                                             |                                             |
|                                                             |                                             |
|                                                             |                                             |
|                                                             |                                             |
|                                                             |                                             |
|                                                             |                                             |
| View Install Guide                                          | Next >                                      |

Step 5: Select the "Runtime Client" checkbox. Then select next.

| Sc                                                                                                    |
|----------------------------------------------------------------------------------------------------|
|                                                                                                    |
| Install the components required to ru<br>visualization client, Historian Client an<br>object server runtime components |
|                                                                                                    |

### Step 6: Click next.

| T.T. I                           |             |                       |
|----------------------------------|-------------|-----------------------|
| In Louch                         | - InTouch   |                       |
| Infouch Kuntime                  |             |                       |
| In Touch Documentation           |             |                       |
| In Touch help files              |             |                       |
| In ouch PDP Documentation        |             |                       |
| Alarm Logger Components          |             |                       |
| Alarm Logger Components          |             |                       |
| InTouch Supplementany Components | E           |                       |
| InTouch Becine Manager           |             |                       |
| InTouch SOL Access               |             |                       |
| Symbol Factory                   |             |                       |
| Application Server               |             |                       |
| Bootstrap                        | All feature |                       |
| Historian Client                 | All featur  | es will use 340988 KB |
| Historian Client                 |             |                       |
| Licensing                        | <b>*</b>    |                       |
|                                  |             |                       |
| stination Folder                 |             |                       |
| Program Files (x86)              |             |                       |
| Program Files (x86)              |             |                       |
|                                  |             |                       |
|                                  |             |                       |

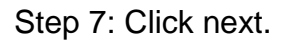

| nstallation                                                |                                            |
|------------------------------------------------------------|--------------------------------------------|
| Select the Language for InTouch you would like to install. | Scr                                        |
| Select Language                                            | This selection will install Eng<br>InTouch |
| View Install Guide                                         | < Back Next >                              |

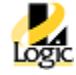

Step 8: Read the EULA for the four products. Then check the "I have read..." checkbox. Then click agree.

| Vonderware System Platfor | n 2014 R2 Installation                                                                                                    |                                                                                                    |                                                                                                    |                                                                                                    |
|---------------------------|----------------------------------------------------------------------------------------------------|----------------------------------------------------------------------------------------------------|----------------------------------------------------------------------------------------------------|----------------------------------------------------------------------------------------------------|
| Read the following lic    | ense agreement(s) carefu                                                                                                    | ully.                                                                                                    |                                                                                                    | Sch                                                                                                    |
|                           |                                                                                                    |                                                                                                    |                                                                                                    |                                                                                                    |
| General                   | a 🗋 🔍 🔍 🔛 I                                                                                                    |                                                                                                    |                                                                                                    |                                                                                                    |
| InTouch                   |                                                                                                    |                                                                                                    |                                                                                                    |                                                                                                    |
| AppServer                 |                                                                                                    |                                                                                                    |                                                                                                    |                                                                                                    |
| Hist. Client              |                                                                                                    | INVENSYS E                                                                                                    | ND USER LICENSE AGREEMENT (the                                                                                                    | "EULA")                                                                                                    |
|                           | EULA v.3.4: April 7, 201                                                                                                    | 14 (SZ)                                                                                                    |                                                                                                    |                                                                                                    |
|                           | BY INSTALLING OR U<br>CONDITIONS CONTAIN<br>THIS EULA, TERMINATE<br>AGREEMENT IN THIS W<br>MEDIA PACKAGE, AND<br>PURCHASE TO THE PLA<br>ANY UPDATES OR PP<br>PRODUCTION RELEASES<br>IF A SYSTEM INTEGRA<br>SOFTWARE ON YOUR S<br>SOFTWARE ON YOUR S<br>YOUR CONTINUES ON TAINE<br>CONDITIONAL FRES APP<br>BY INVENSYS, SOFTWARE<br>DITIONAL FRES APP<br>BY INVENSYS, SOFTWARE<br>THESE TERMS AND CON<br>BEHALF OF WHICH YOU | ISING THIS SOF<br>ED IN THIS FULA<br>THE INSTALLAT:<br>UNDOW OR BY C<br>D SOFTWARE FRO<br>ALL OTHER ITEMS<br>ALL OTHER ITEMS<br>CCF FROM WHICH<br>EXPARDING TO<br>SARE ACCOMPAN<br>ATOR, CONTRACT<br>ENALF PROTOCTION<br>ENALF<br>ENALF PROTOCTION<br>ENALF<br>ENALF PROTOCTION<br>SARE SUPPORT SER<br>ARE INSTALLING | TWARE, YOU (YYOU" OR "LICENS,<br>I FYOU DON TAGREE TO THE TE<br>IONI OF THIS SOFTWARE BY SELECT<br>LICKING ON THE CANCELE BUTTON<br>SI LICKING ON THE CANCELE BUTTON<br>SI LICKING THE CANCELE BUTTON<br>SI LICKING THE CANCELE BUTTON<br>YOU OBTAINED IT FOR A FULL REI<br>TE BY A SEPARATE END USER LICE<br>IOR, CONSULTANT, OR ANY OTHE<br>DE BY A SEPARATE END USER LICE<br>IOR, CONSULTANT, OR ANY OTHE<br>DE BY A SEPARATE END USER LICE<br>SI FYOU HAD INSTALLED OR USED<br>SI FYOU HAD INSTALLED OR USED<br>VICES ARE NOT INCLIDED.<br>THE SOFTWARE, AND INVENSI'S SI | EE") AGREE TO THE TERMS AM<br>RNS AND CONDITIONS CONTAINE<br>NG "ID ON OT ACCEPT THE LICENS<br>YOU MAY THEN PROMPTLY DELIT<br>YOU MAY THEN PROMPTLY DELIT<br>D PACKAGING; WITHIN 30 DAYS O<br>UND. THIS EULA ALSO APPLIES T<br>INULESS SUCH UPDATES OR PRE<br>VER AGREEMENT.<br>R PARTY INSTALLS OR USES TH<br>CH PARTY WILL BE DEEMED TO S<br>VER AGREEMENT.<br>S OTHERWISE AGREED IN WRITIN<br>THE SOFTWARE YOURSELF.<br>S OTHERWISE AGREED IN WRITIN<br>ENTRY ONL, OR THE COMPANY OU<br>STEMS, INC. ("INVENSYS"). |
|                           | Type text to find                                                                                                    | 4                                                                                                    |                                                                                                    |                                                                                                    |
| V                         | I have read and accept the t                                                                                                    | erms of the lic                                                                                                    | ense agreement(s)                                                                                                    |                                                                                                    |
|                           |                                                                                                    |                                                                                                    |                                                                                                    | Agree                                                                                                    |

Step 9: This step creates/defines the Windows account used for Wonderware software on this runtime PC to communicate with Wonderware software on other computers. Make sure to set this username and password the same on all computers.

| Wonderware System Platform 2014 R2 Installation |                                       |               |
|-------------------------------------------------|---------------------------------------|---------------|
| Please enter a user name and a passwor          | d needed for off node communications. | Scł           |
|                                                 |                                       |               |
| Domain/Local Machine                            | WORKSTATION1                          | *             |
|                                                 |                                       |               |
| User Name                                       | wwAdmin                               |               |
|                                                 |                                       |               |
| Password                                        | •••••                                 |               |
|                                                 |                                       |               |
| Confirm Password                                | •••••                                 |               |
|                                                 |                                       |               |
|                                                 | Create Local Account                  |               |
|                                                 |                                       |               |
| View Install Guide                              |                                       | < Back Next > |
|                                                 |                                       |               |

### Step 10: Click the button "Install Prerequisites".

| Prerequisites               | Features                      | Status  | Comme   |
|-----------------------------|-------------------------------|---------|---------|
| Safenet Sentinel Protection | InTouch Runtime, InTouch Help | not met | Safene  |
| Microsoft Visual C++ 2005   | InTouch Runtime, InTouch Help | not met | Require |
| SQL DMO x64                 | Bootstrap                     | not met | SQL Se  |
|                             |                               |         |         |
|                             |                               |         |         |

### Step 11: Click "Install".

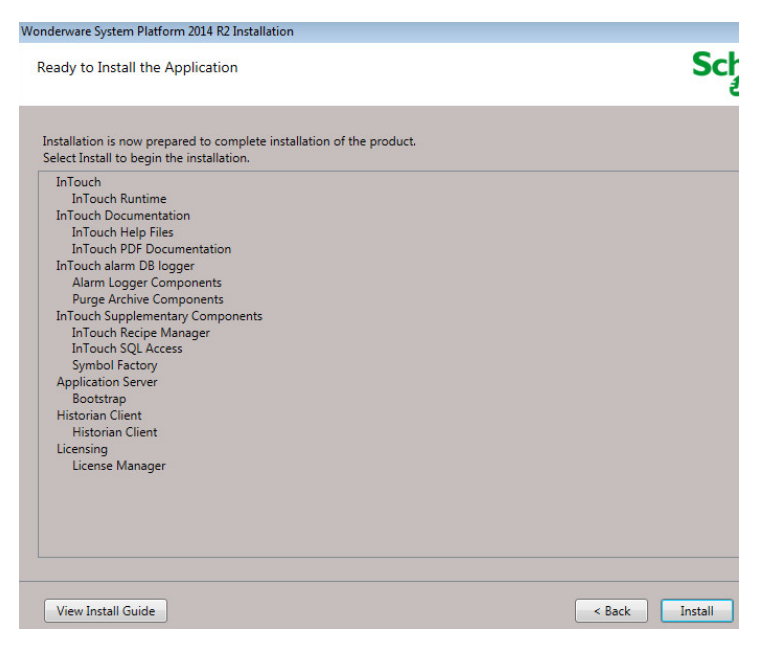

### Step 12: Wait for installer to complete.

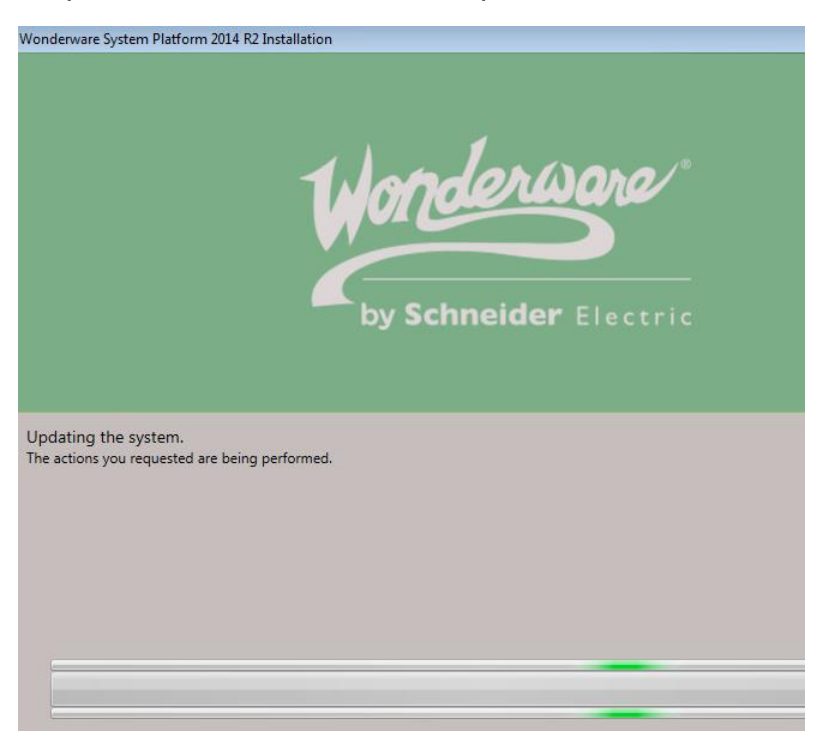

Step 13: Click Finish.

| Wonderware System Platform 2014 R2 Inst | tallation                                |
|-----------------------------------------|------------------------------------------|
| by Schneider Electric                   | Installation has completed successfully. |
|                                         | View Readme Finish                       |

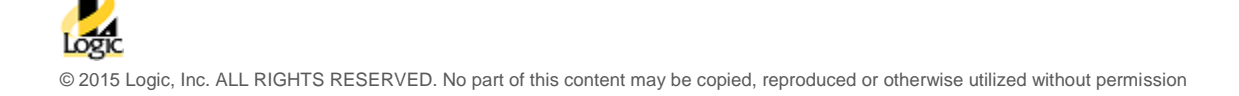

Step 14: Waiting for Language packs to install.

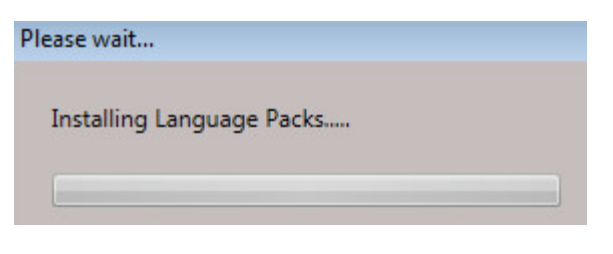

Step 15: Click "Restart Now" button.

| Wonderware | System Platform 2014 R2                                                                                                    |
|------------|----------------------------------------------------------------------------------------------------|
|            | Warning!                                                                                                    |
| -          | Setup is not complete. Installed products/components will not function properly until the computer is restarted.                     |
|            | To complete the installation now, save all data and then click Restart<br>Now to restart the computer and finalize the installation. |
|            | To complete the installation later, click Restart Later.                                                                             |
|            | Restart Now Restart Later                                                                                                    |

Step 16: Launch "ArchestrA License Manager" by going to Start->All Programs->Invensys->License Manager->ArchestrA License Manager

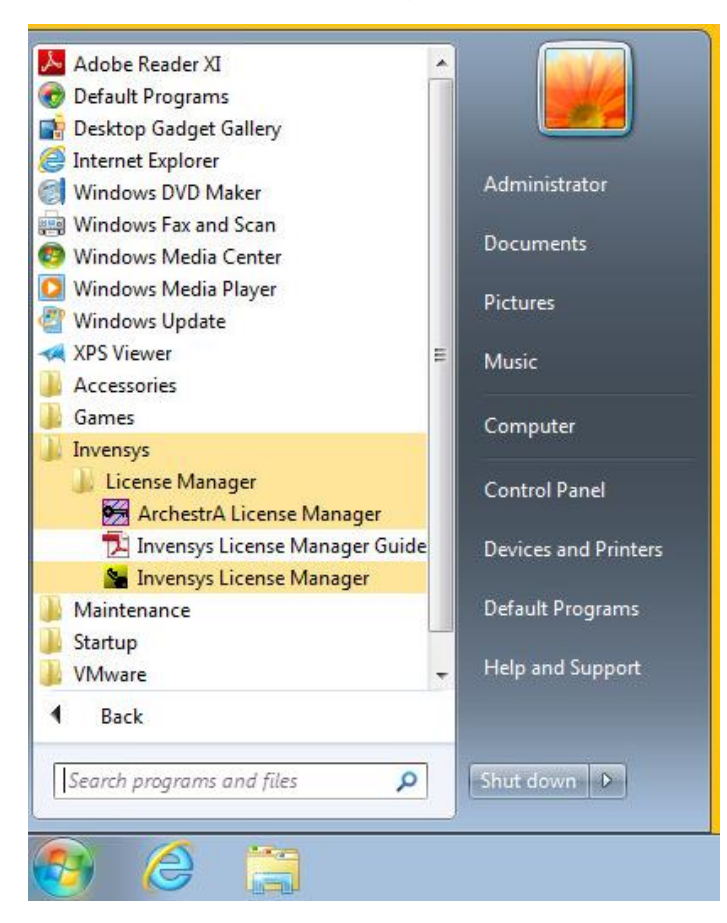

Step 17: Check the box "Do not ask this question again". Then click the button "No".

| the second second second second second second second second second second second second second second second se | X 31     |                       | 8            |                                                                                                    |                                                                      |     |
|----------------------------------------------------------------------------------------------------|----------|-----------------------|--------------|----------------------------------------------------------------------------------------------------|----------------------------------------------------------------------|-----|
| Searched                                                                                                    | Machines | Cou                   | nt           | Component Name                                                                                                    | Туре                                                                 | Dom |
|                                                                                                    |          | Rem                   | ote          | License Management Configuration                                                                                                    |                                                                      |     |
|                                                                                                    |          | De<br>In<br>Ic<br>Ple | that<br>ense | want to configure this computer for remote lik<br>case ArchestrA License Manager will create a<br>folder.<br>select [No] if you do not plan to manage licen | cense management?<br>hidden file share for<br>ses remotely on this o | the |
|                                                                                                    |          |                       | Do           | Yes No<br>not ask this question again                                                                                                    |                                                                      |     |
|                                                                                                    |          |                       |              |                                                                                                    |                                                                      |     |
|                                                                                                    |          |                       |              |                                                                                                    |                                                                      |     |

Step 18: Click then menu "File" then click "Install License File..." menu item.

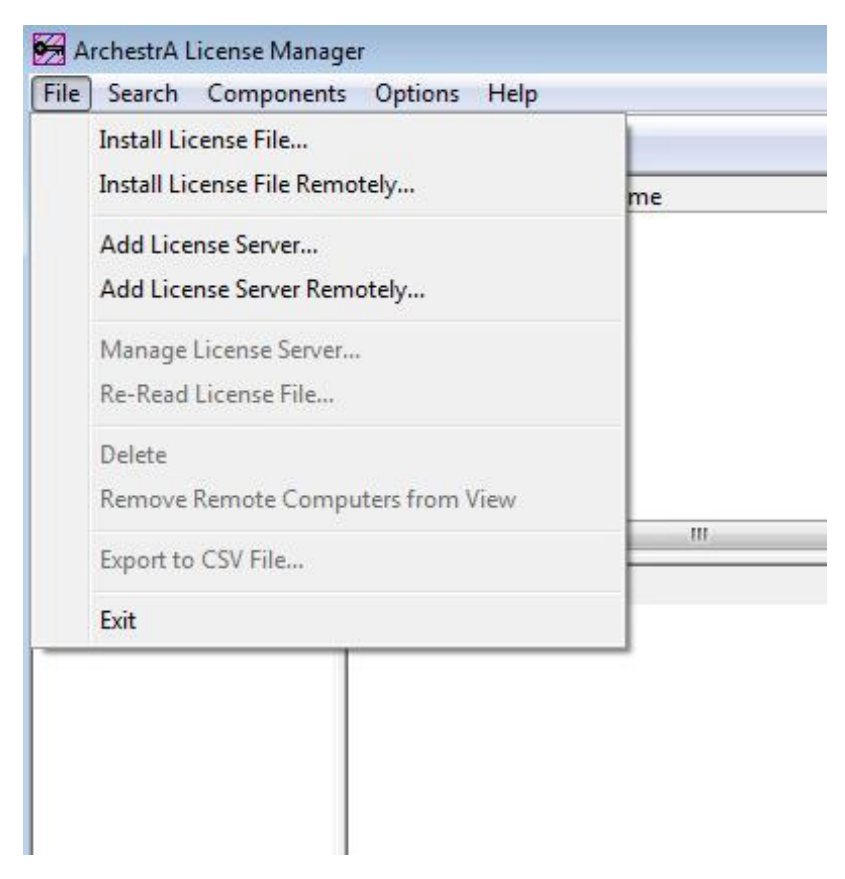

Step 19: Navigate to the location of the license file. The suffix for the license file for this version of InTouch is ArchestrA.lic. Then lick the "Open" button.

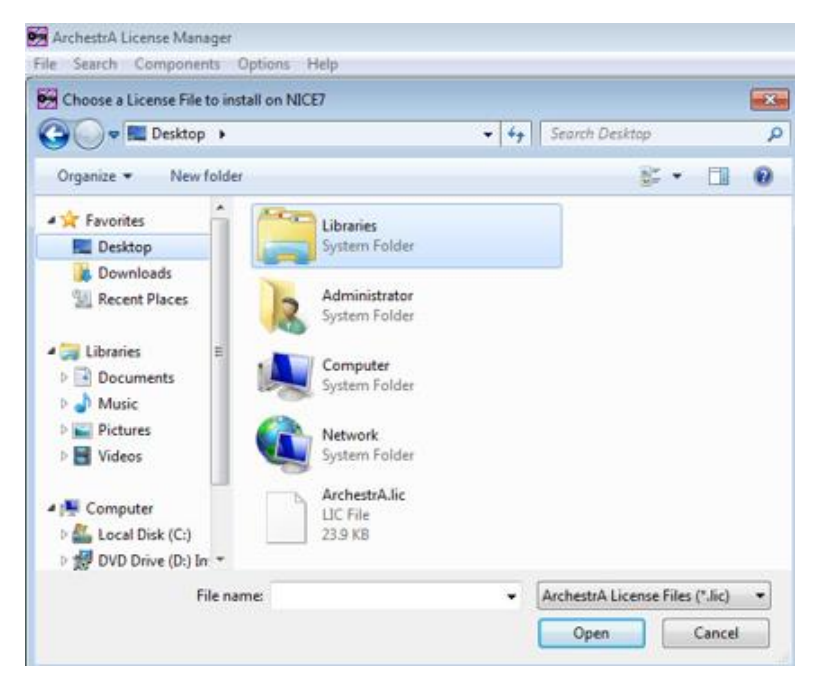

Step 20: Observe that the license file is installed.

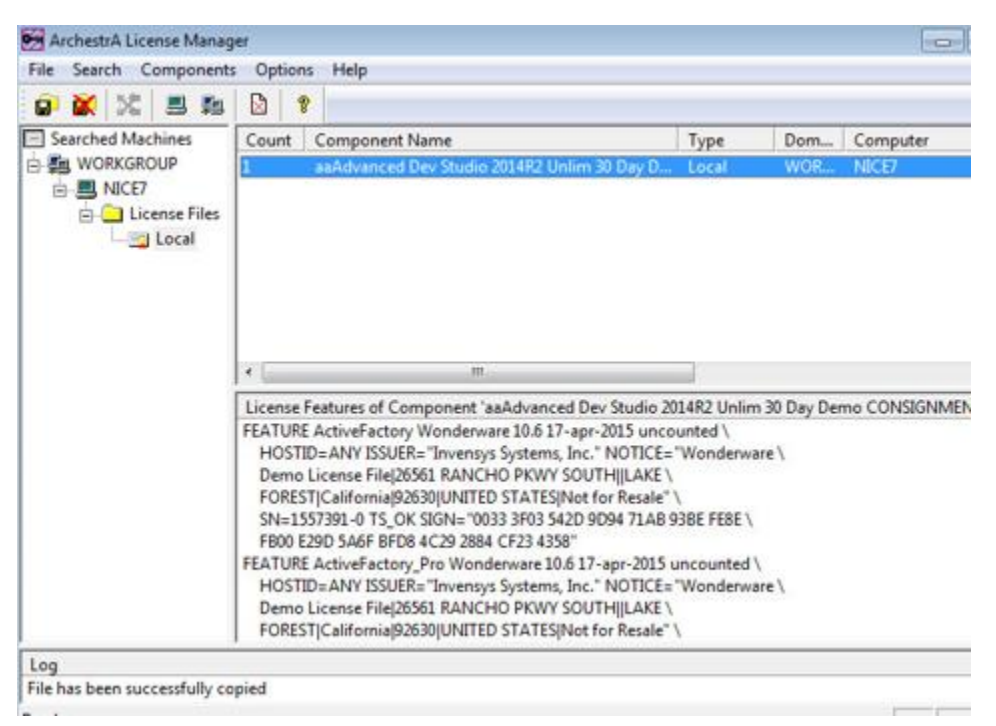

Step 21: Congratulate yourself on a successful install.